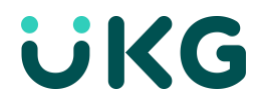

# How to use eSign apiV2 to launch a signature process

Sept. 2023

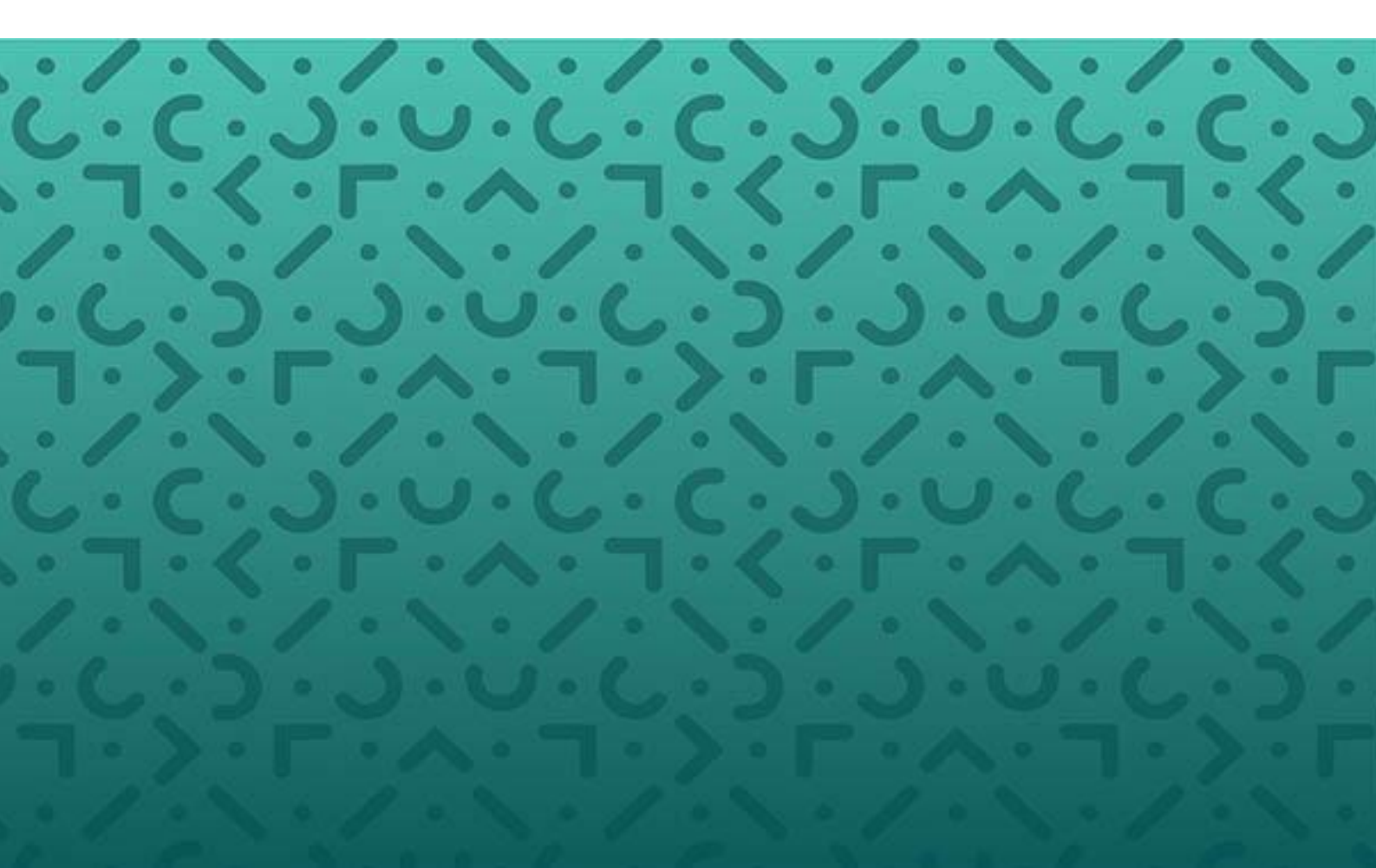

# **Table of Contents**

| The customer's use case                                                      |          |
|------------------------------------------------------------------------------|----------|
| Get the unique HRSD ID for the right signature type to use (prerequisite)4   | ł        |
| Get the unique HRSD ID of the sender of the signature process (prerequisite) | ;        |
| Get the unique HRSD ID(s) for the signer(s) (prerequisite)6                  | ;        |
| 1. Upload the document to be signed                                          | ;        |
| 2. Create the Signature Process in draft state                               | }        |
| 3. Add signers to the Signature Process10                                    | )        |
| 4. Start the signing process                                                 | <u>)</u> |
| To go further14                                                              | ļ        |

1

### The customer's use case

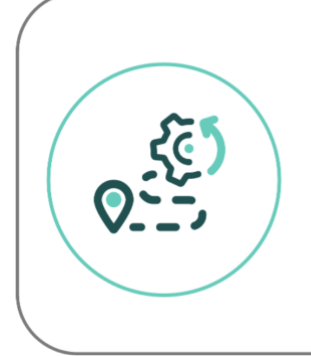

"After an event on our Core HR we want to send a new contract for signature to the employee Muriel ATTEO and her manager John DOE on HRSD. The sender must be the HRBP Jake PERALTA who will be able to monitor the process from the platform if needed"

#### The stakeholders for this example

- The sender = the creator of the signature process: Jake PERALTA
- The signers:
  - The employee: Muriel ATTEO
  - Her manager: John DOE

#### Assumptions

- we are using Postman here.
- we are on the "client" scope: <u>https://doc.people-doc.com/api/?urls.primaryName=Client</u>
- we have already retrieved authentication token: see the documentation about that
- we decide to use a Protect & Sign signature type.
- we already know the document type id for the document to be signed ("contrat")

How to read/understand a Postman window:

|                                           |                                 | I THEQUERY I                                           |                    |
|-------------------------------------------|---------------------------------|--------------------------------------------------------|--------------------|
| GET                                       | ▼ }?                            | ]=muriel                                               | Send 👻 📰 👻         |
| Params                                    | Authorization  Headers (9) Body | re-request Script Tests Settings additional parameters | = The api endpoint |
| KEY                                       |                                 | VALUE                                                  | DESCRIPTION ***    |
| <b>Ч</b> 9                                |                                 | muriel                                                 |                    |
|                                           |                                 | -                                                      |                    |
|                                           |                                 |                                                        |                    |
| Body<br>Pretty                            |                                 | ↓ THE RESPONSE ↓                                       | Status: 200 OK     |
| 1<br>2<br>3<br>4<br>5<br>6<br>7<br>8<br>9 | {<br>,<br>,<br>,<br>,           |                                                        |                    |

## The steps to keep in mind

| Order        | What                                                          | Endpoint                          |
|--------------|---------------------------------------------------------------|-----------------------------------|
| Prerequisite | Get the unique HRSD ID for the right signature type to use    | GET/signature_type                |
| Prerequisite | Get the unique HRSD ID of the sender of the signature process | GET/users                         |
| Prerequisite | Get the unique HRSD ID of the signers                         | GET/users<br>and/or GET/employees |
| #1           | Upload the document to sign                                   | POST/uploads                      |
| #2           | Create a signature process in draft state                     | POST/signature_processes          |
| #3           | Add signer(s) to the signature process                        | POST/signers                      |
| #4           | Start the signing process                                     | PATCH/signature_processes         |

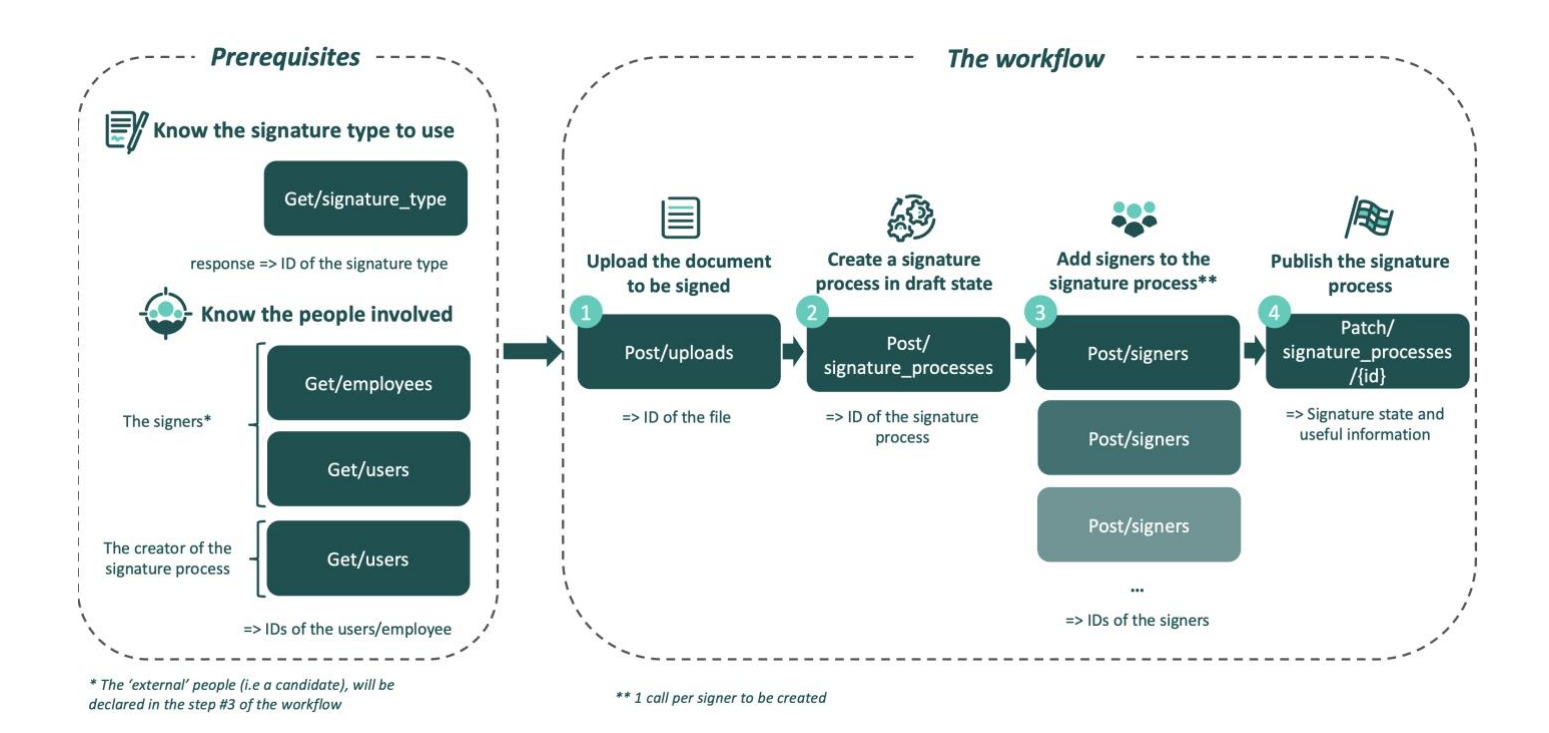

eSignature apiV2

3

## Get the unique HRSD ID for the right signature type to use (prerequisite)

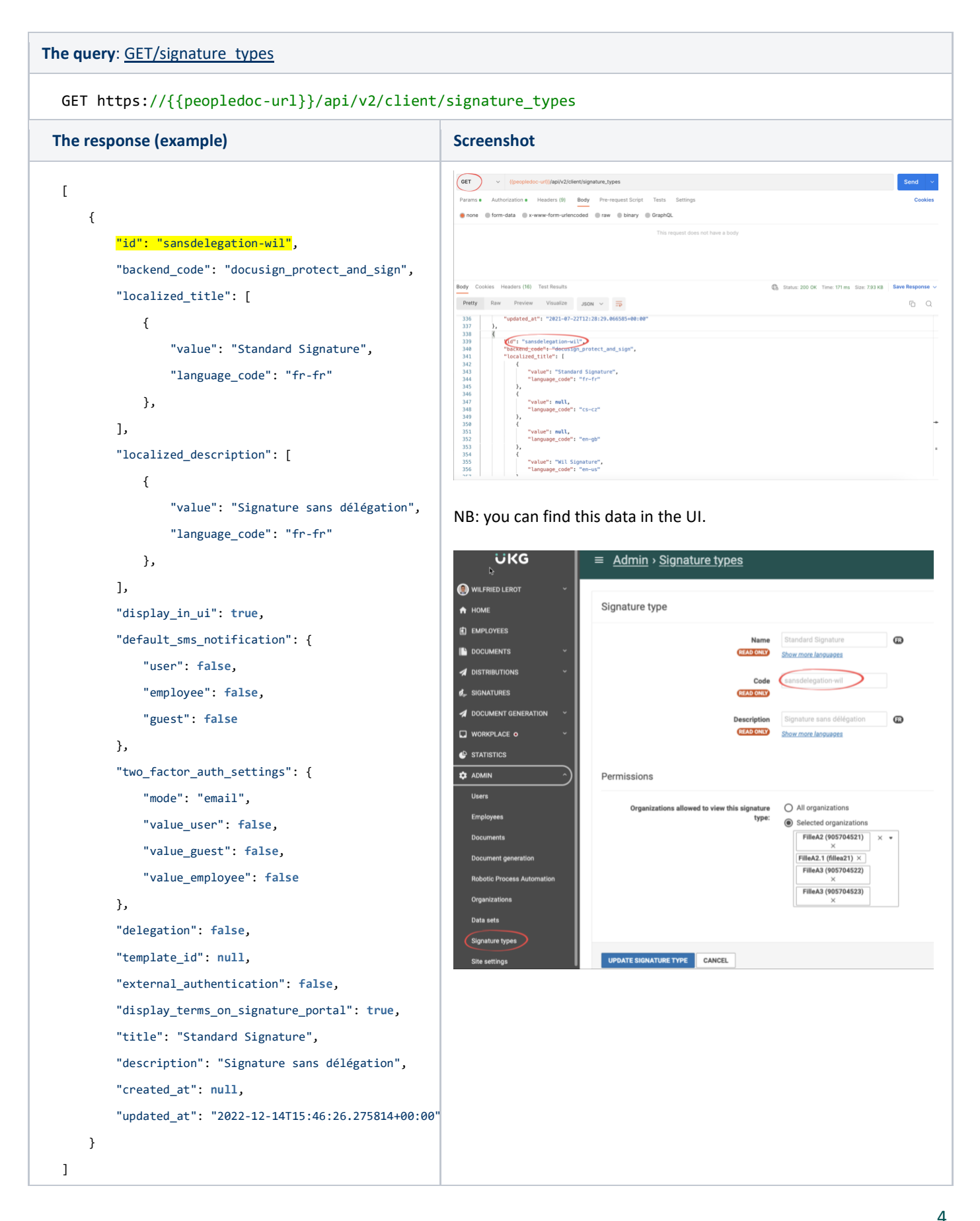

# Get the unique HRSD ID of the sender of the signature process (prerequisite)

| The query: <u>GET/users</u> (example here, with the HR Jake                                                                                                    | PERALTA)              |
|----------------------------------------------------------------------------------------------------|-----------------------|
| <pre>GET https://{{peopledoc-url}}/api/v2/client/</pre>                                                                                                    | /users?firstname=jake |
| The response (example)                                                                                                    | Screenshot            |
| <pre>[ {     "id": "lbf625f-2ceb-4dc5-8aea-50a9d0821f8c",     "firstname": "Jake",     "middlename": "",     "lastname": "Peralta",     "external_id": "jake_peralta",     "email": "Silfried_lerot+jake@ultimatesoftware.c     « timezone » : « Europe/Paris »,     « language » : « en-us »,     "mobile_phone_number": "",     "last_login_at": "2022-06-23T09:09:58.709355+00:     "created_at": "2022-06-25T09:28:48.088416+00:00"     "updated_at": "2022-06-25T09:28:48.088416+00:00"     "updated_at": "2022-12-14T16:44:12.400603+00:00"     "profiles": [         {</pre> |                       |
|                                                                                                    | ،<br>ح                |

# Get the unique HRSD ID(s) for the signer(s) (prerequisite)

In this example the signers will be:

- 1. The employee Muriel ATTEO (the query is detailed below)
- 2. Her manager John DOE (here, same query than the previous one about the creator)

At this step, we want to retrieve unique HRSD IDs of users or employees, what we call "employee UUID" or "user UUID" to declare them as signers.

In another step these employee/user will have a unique "signer ID" linked to a specific signature process.

Use case :

The same manager John DOE (user UUID = '1234') can take part in several signature processes. To send him a reminder for a specific signature process only, we'll use the "signer ID" (='abc') which is linked to this signature process.

| User name | User UUID | Signature process name | Signature process ID | Signer ID of John Doe |
|-----------|-----------|------------------------|----------------------|-----------------------|
| John DOE  | 1234      | Contrat Muriel ATTEO   | 1351963462           | abcd                  |
|           |           | Contrat Jim BOSMANN    | 1592603266           | efgh                  |
|           |           |                        |                      |                       |

#### The query: <u>GET/employees</u> (an example here, for Muriel ATTEO)

#### GET https://{{peopledoc-url}}/api/v2/client/employees?external\_id=murielatteo

NB: many possible parameters are available to find the right employee. Here the "external\_id" is equal to what we call "Technical ID" in the UI

| Tł     | ne response (example)                                           | Scre                  | enshot                                                                                                    |                                                                           |                                           |                 |
|--------|-----------------------------------------------------------------|-----------------------|----------------------------------------------------------------------------------------------------|---------------------------------------------------------------------------|-------------------------------------------|-----------------|
| [<br>{ | "id": "aaf38828-8225-458e-8a7d-c7cfe060580a",                   |                       | Please read the screenshot                                                                                                    | warning about the e                                                       | external ID in                            | this            |
|        | "firstname": "muriel",                                          | GET                   | {{peopledoc-ur}}/api/v2/client/employees?extern                                                                               | al_id+murielatteo                                                         |                                           | Send v          |
|        | "middlename": "",                                               | Params  Query Param   | Authorization • Headers (9) Body Pre-reques                                                                                   | t Script Tests Settings                                                   |                                           | Cookies         |
|        | "lastname": "atteo",                                            | KEY                   | al_reference                                                                                                    | VALUE                                                                     | DESCRIPTION                               | *** Bulk Edit   |
|        | "maidenname": "",                                               | externi               | al_id                                                                                                    | murielatteo                                                               |                                           |                 |
|        | "legal_firstname": "",                                          | Key                   |                                                                                                    | vaue                                                                      |                                           |                 |
|        | "external_id": "murielatteo",                                   | Body Cookie           | s Headers (14) Test Results                                                                                                   | ¢                                                                         | Status: 200 OK Time: 321 ms Size: 2.48 KB | Save Response ~ |
|        | "language": "fr-fr",                                            | 1 [<br>2              | (                                                                                                    |                                                                           |                                           | 2 4             |
|        | <pre>"email": "wilfried_lerot+muriel@ultimatesoftware.com</pre> | 3<br>4<br>3<br>5<br>6 | "id": "aaf38828-8225-458e-8a7d-c7cfe06050<br>"firstnawe": "muriet",<br>"middlename": "",<br>"lastname": "atteo",              | e unique HRSD ID for this employed<br>You'll need this ID to declare this | yee<br>s employee as a signer             | _               |
|        | "birth_date": "1979-06-10",                                     | 7 8 9                 | "maidenname": "",<br>"legal_firstname": "",<br>"external_id": "murielatteo",                                                  | NB: the <u>external ID</u> is <u>not</u> usable                           | in the apiv2 eSignature en                | dpoints         |
|        | "address1": "32 rue de paradis",                                | 10<br>11<br>12        | "language": "fr-fr",<br>"enail": "wilfried_lerot+muriel@ultimates<br>"birth_date": "1979-06-10",<br>"addmostil: "1979-06-10", | oftware.com",                                                             |                                           |                 |
|        | "address2": "3ème étage",                                       | 14<br>15<br>16        | "address2": "Jène étage",<br>"address3": "',<br>"address3": "',                                                               |                                                                           |                                           |                 |
|        | "address3": "",                                                 | 17<br>18<br>19        | "city": "Paris",<br>"country": "DE",<br>"state": "",                                                                          |                                                                           |                                           |                 |
|        | "zip_code": "75010",                                            | 20                    | "mobile phone number": "0033675486934".                                                                                       |                                                                           |                                           |                 |
|        | "city": "Paris",                                                |                       |                                                                                                    |                                                                           |                                           |                 |

```
"country": "DE",
        "state": "",
        "mobile_phone_number": "0033675486934",
        "status": "active",
        "terminated": false,
        "starting_date": "2021-06-01",
        "created_at": "2015-11-17T13:24:20.960753+00:00",
        "updated_at": "2022-12-14T17:23:08.657586+00:00",
        "registration_references": [
            {
                "employee_number": "0036131",
                "active": false,
                "departure_date": "2017-07-13",
                "organization_id": "905704545",
                "created_at": "2015-11-17T13:24:20.974815+00:00",
                "updated_at": "2017-07-13T16:11:20.558147+00:00"
           },
            {
                "employee_number": "1234566",
                "active": true,
                "departure_date": null,
                "organization_id": "908134593",
                "created_at": "2017-07-13T16:11:06.990074+00 00",
                "updated_at": "2020-12-07T11:03:54.192501+00:00"
            }
        ],
        "departure_date": null,
        "custom_fields": [
            {
                "code": "est-manager",
                "value": "0",
                "label": "No"
            }
        ]
   }
]
```

### 1. Upload the document to be signed

| The query: POST/uploads (an example here)                                                                                                    |                                                                                                    |                                                                                                    |                                                                                                    |              |
|----------------------------------------------------------------------------------------------------|----------------------------------------------------------------------------------------------------|----------------------------------------------------------------------------------------------------|----------------------------------------------------------------------------------------------------|--------------|
| POST https://{{peopledoc-url}}/api/v2/cl<br>file=@"/path/to/some/attestation formati<br>NB: use this endpoint and <u>not the POST/docum</u>                                                                                                    | ient/uploads<br>on mu.pdf"<br><u>ent</u>                                                                                                    |                                                                                                    |                                                                                                    |              |
| The response (example)                                                                                                    | Screenshot                                                                                                    |                                                                                                    |                                                                                                    |              |
| <pre>{     "filename": "Attestation formation mu.pdf",     "expires_at": "2022-12-16T10:26:22.146Z",     "retention_period": "86400",     "content_type": "application/pdf",     "page_count": 1,     "creation_date": "2022-12-15T10:26:22.146Z",     "id": "0d2abf4f-3a9c-421a-acb9-c536851365fcc" }</pre> | Pors       Authorization       Headers (1)       Medice         Parans       Authorization       Headers (1)       Medice         No       form-dial       +-www-form-uthorization         NU       Image: State (1)       Test Results         Body       Coolies       Headers (1)       Test Results         Press       free       Reg       Image: State (1)       Test Results         Press       free       Reg       Image: State (1)       Test Results         Image: State (1)       free       Image: State (1)       Image: State (1)       Image: State (1)         Image: State (1)       free       Image: State (1)       Image: State (1)       Image: State (1)       Image: State (1)         Image: State (1)       free       Image: State (1)       Image: State (1)       Image: State (1)       Image: State (1)       Image: State (1)         Image: State (1)       free       Image: State (1)       Image: State (1) | up       Pre-request Script       Tests       Settings         up       Walk       GraphOL         up       Using       Tests       Settings         up       Using       The file to send       Contract of the file to send         up       up       Tests       Settings       Contract of the file to send         up       up       up       Tests       Settings       Contract of the file to send         up       up       up       the file to send       Contract of the file to send       Contract of the file to send         up       up       up       up       the file to send       Contract of the file to send       Contract of the file to send         up       up       up       up       the file to send       Contract of the file to send       Contract of the file to send       Contract of the file to send         up       up       up       up       the file to send       Contract of the file to send       Contract of the file to send       Contract of the file to send       Contract of the file to send       Contract of the file to send       Contract of the file to send       Contract of the file to send       Contract of the file to send       Contract of the file to send       Contract of the file to send       Contract of the file to send       Contract of the file to send< | bescreption Description b Status 201 Created Time 659 ms Size 6101 baded in the HRSD EAS badd_id, it's the p | Send Cookies |

### 2. Create the Signature Process in draft state

After the document is uploaded, you can create a signature process in the draft state. If you don't specify the state when creating the signature, it's created in **draft by default**. When in a draft state the signing process is **not yet started** (=Nothing is sent to the signer(s) and to the electronic signature provider).

Also, when creating a signature process in a draft state all attributes are optional. The only **required attributes are the signature\_type\_id and the title**. Any other attributes can be updated by doing a PUT or a PATCH request before starting the signing process. It can be a good practice to put data about the creator (="sender") of the signature process in this first call.

```
The query: POST/signature_processes (an example here)
POST https://{{peopledoc-url}}/api/v2/client/signature_processes
{
    "signature_type_id": "sansdelegation-wil",
    "title": "Contract Muriel ATTEO 2023",
    "upload_id": "0d2abf4f-3a9c-421a-acb9-c536851365fc",
    "document_type_id": "contrat",
    "document_date": "2021-12-15",
    "message": "Hello Muriel, Please sign your contract. Xoxo.",
    "sender_id": "1bff625f-2ceb-4dc5-8aea-50a9d0821f8c"
}
```

**UKG** 

8

#### The response (example)

```
{
                                                                                   Headers (9) Body • Pre
                                                                                          ncoded 🜻 raw 🐵 binary 🐵 GraphQL JSON
    "cancellation_comment": null,
    "id": "bbe55c6d-5c37-41a9-bc83-36fab74d3164",
                                                                                                   ID got in the previous step
    "signature_type_id": "sansdelegation-wil",
                                                                                                     UUID of the HR user Jake PERALTA
    "title": "Contract Muriel ATTEO 2023",
    "document_organizations": [],
                                                                                Preview Visualize JSON ~ 🚍
                                                                                                                                                6.0
    "document_metadata": [],
                                                                                                   > unique signature proc
                                                                                                                  ess ID
    "location": "paris",
    "expiry_date": null,
    "document_type_id": "contrat",
    "document_date": "2023-10-09",
    "notify_on_signature": false,
    "notify_on_refusal": true,
                                                                        The id attribute will be what we call the signature_process_id
    "notify_employee_ids": [],
    "message": "Hello Muriel, Please sign your contract.
                                                                        At this step the signature process is created in Draft and
                                                                        visible on the dashboard:
Regards.",
    "reason": "contract",
                                                                         ■ Signatures
    "external_id": null,
                                                                         Action Required All Signatures
    "auto_send": true,
                                                                          SORT - 📼 🛓
    "callback url": null,
                                                                            tract Muriel ATTEO 2023
                                                                                                                                 Draft
                                                                                                                                           PREVIEW -
    "created_at": "2023-09-13T07:24:46.884322+00:00",
                                                                          File number 000137814
                                                                          Created at Sept. 13, 2023, 9:24 a.m. by Jake PERALTA
                                                                          Expires on
    "updated_at": "2023-09-13T07:24:46.884322+00:00",
    "file number": "000137814",
    "sender": {
         "id": "1bff625f-2ceb-4dc5-8aea-50a9d0821f8c",
         "first_name": "Jake",
         "last_name": "Peralta"
    },
    "signers": [],
    "is_cancelable": false,
    "is_deletable": true,
    "state": "draft"
}
```

Screenshot

**UKG** 

### 3. Add signers to the Signature Process

Now that we have an existing signature process in draft state it's now time to add signers to it.

Signers can be of three types:

- **external** means that the signer doesn't exist in the platform, and you'll have to provide yourself all the signer's informations (first\_name, last\_name, email\_address, ...)
- user means it's an existing HR user in the platform and you'll only have to provide the corresponding user\_id
- **employee** means it's an existing employee in the platform and you'll only have to provide the corresponding employee\_id
- **organization**\* (only with the Protect & Sign signature type, the organization is defined by the company stamp)

Please have a look at the prerequisite steps described before if the signer is an employee or a user.

In our example the signers are (1) the employee Muriel ATTEO, then (2) her manager John DOE.

(For an 'external' more data are mandatory in the call)

```
    To keep in mind: 1 call per signer

            only 1 signer = 1 call POST/signers
            2 signers = 2 calls POST/signers
            3 signers = 3 calls POST/signers
            etc.
            It's not possible to declare all the signers at once in one call. You can set the order of the signers as a parameter.
```

```
Let's see only the 1st signer.
```

```
The query: <u>POST/signers</u> (an example here with Muriel ATTEO)
POST https://{{peopledoc-url}}/api/v2/client/signers
 {
   "type": "employee",
   "employee_id":"aaf38828-8225-458e-8a7d-c7cfe060580a",
   "signature_positions": [
     {
       "page": 1,
       "unit": "cm",
       "x": 5,
       "y": 5,
       "width": 5,
       "height": 5
     }
   ],
   "signature_process_id": "bbe55c6d-5c37-41a9-bc83-36fab74d3164",
   "signing order": 1
 }
```

# **UKG**

| The response (example)                                             | Screenshot                                                                                                    |
|--------------------------------------------------------------------|----------------------------------------------------------------------------------------------------|
| {                                                                  |                                                                                                    |
| "id": "363c1da3-85db-4173-a3a5-f1ff90a9241b",                      | POST v https://gisis.staging.au.papele-doc.com/apii/s/citient/signers                                                                                                 |
| "type": "employee",                                                | Parama Authorization + Headers (8) Body + Per-expensit Dolpt Tests Settings Cookies © now © form-data © x-wew-form-unknooled @ raw © binary © DoughQL 3501 V Beautity |
| "signature_positions": [                                           | 1 (type://timestantiantiantiantiantiantiantiantiantiant                                                                                                    |
| {                                                                  | if needed for Protect & Sign (only). You have many options to specify the positions (cm, inch, pt)                                                                    |
| "page": 1,                                                         | 9                                                                                                    |
| "unit": "pt",                                                      | 1)<br>1) "tignutur_unters, ift" "Medicef-IcT-4Laf-bcH-3MtAMLAIM",<br>1) "tignut_untert": 1 ← defined as the 1st signer<br>2)                                          |
| "y": 142.0,                                                        | Rody Contest Headers (13) Test Results                                                                                                    |
| "height": 142.0,                                                   | signer ID for this signature process for Muriel ATTEO                                                                                                    |
| "x": 142.0,                                                        | "Iperate settine" (                                                                                                    |
| "width": 142.0                                                     |                                                                                                    |
| }                                                                  | 13 ].<br>14 'ver()/' e01,                                                                                                    |
| ],                                                                 |                                                                                                    |
| "user_id": null,                                                   |                                                                                                    |
| "employee_id": "aaf38828-8225-458e-8a7d-c7cfe060580a",             | You can check in the UI: now Muriel ATTEO is the 1st signer.                                                                                                    |
| "first_name": "muriel",                                            | ≒ Signatures                                                                                                    |
| "last_name": "atteo",                                              | Action Required All Signatures                                                                                                    |
| <pre>"email_address": "wilfried_lerot+muriel@ultimatesoftwar</pre> | e.                                                                                                    |
| <pre>"mobile_phone_number": "",</pre>                              | Contaction 2003 (Muriel ATTED) Cost PREVIEW -                                                                                                    |
| "signing_order": 1,                                                | Created at Sept. 13, 2023, 9:24 a.m. by Jake PERALTA<br>Expires on                                                                                                    |
| "access_code": null,                                               |                                                                                                    |
| "sms_notification": false,                                         |                                                                                                    |
| "two_factor_auth": {                                               |                                                                                                    |
| "sms": false,                                                      |                                                                                                    |
| "email": false                                                     |                                                                                                    |
| },                                                                 |                                                                                                    |
| "message": "Hello Muriel : custo message employee",                |                                                                                                    |
| "state": "pending",                                                |                                                                                                    |
| "signature_process_id": "54e5d7fd-006d-4a1b-8c27-d9a892            | d20691",                                                                                                    |
| "signed_at": null                                                  |                                                                                                    |
| }                                                                  |                                                                                                    |

### 4. Start the signing process

Finally, when all the signers have been created, we can change the state of the signature process to signing. Changing the state to signing means that it will start the signing process. The signature will be created on the electronic signature provider side and all notifications will be sent.

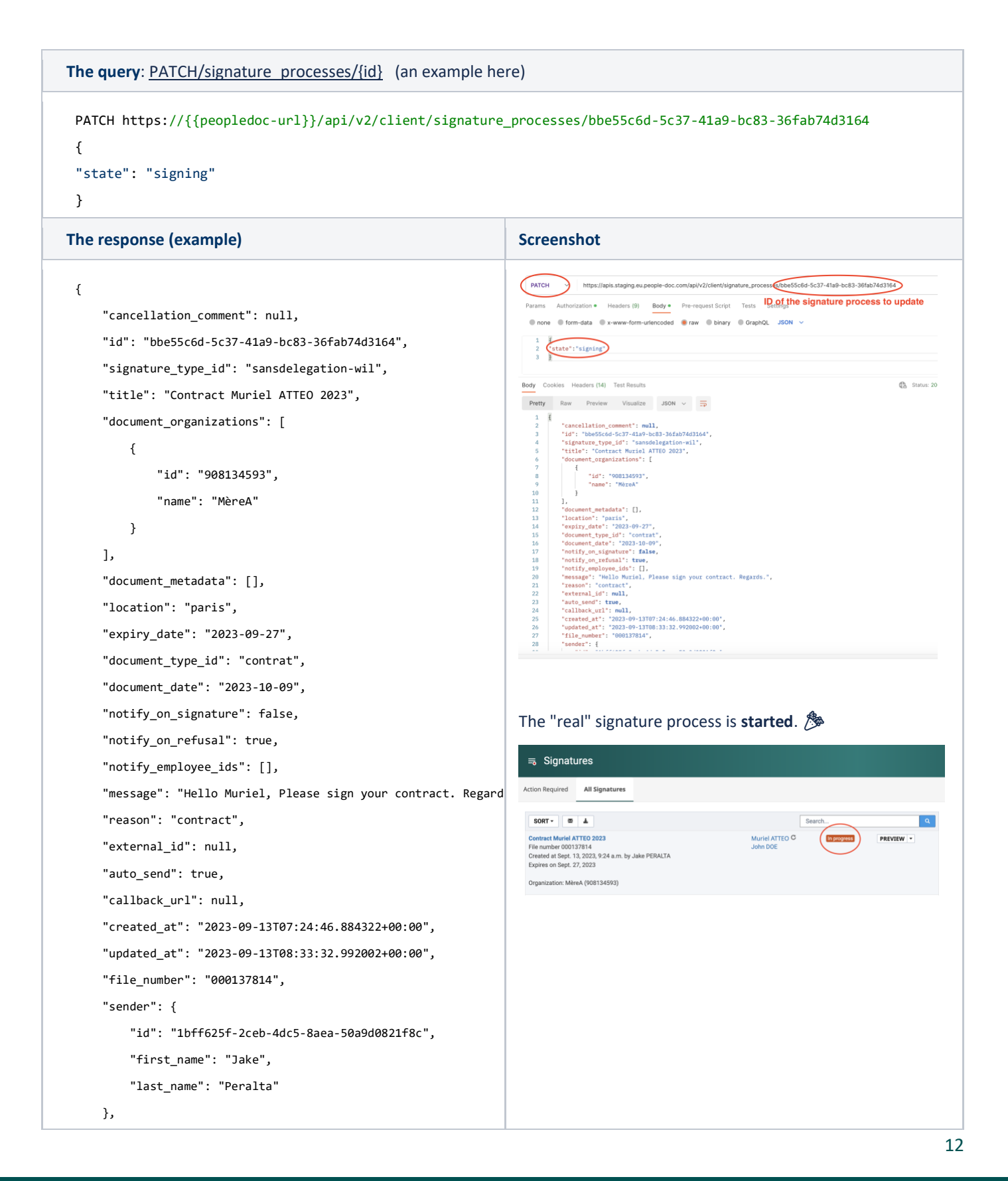

# UKG

| {      |                                               |
|--------|-----------------------------------------------|
|        | "id": "bf8ade7d-cc52-4d73-8e52-83b96924828a", |
|        | "first_name": "muriel",                       |
|        | "last_name": "atteo",                         |
|        | "state": "pending",                           |
|        | "signing_order": 1                            |
| }      |                                               |
| ],     |                                               |
| "is_ca | ancelable": true,                             |
| "is_d€ | eletable": false,                             |
| "ctot  | e"· "signing"                                 |

## To go further

Don't hesitate to dig deeper options like:

- **"callback\_url"**: a parameter available in the POST and PATCH/signature\_processes endpoints to be informed about the status of the signature process.

If provided, this URL will be called at the end of the signing process, when all signers have signed the document, when one of the signers has refused to sign, or when the expiry date has expired.

- **webhooks**: you can also leverage our webhooks (documentation available <u>here</u>). This will enable you to be informed of a greater number of signature-related events (compared to the callback\_url feature) and other events about employee creation/update/etc, requests, process tasks, etc.
- **"auto\_send":** a parameter available in the POST and PATCH/signature\_processes endpoints to archive automatically the signed document into the employee folder AND send the notification at the end of the process.

Indicates if the signed document should be automatically sent to all signers at the end of the signature process (true). Or notify the creator of the signature at the end of the process to connect to the interface to send the document manually (false). If there is an employee signer on the signature, then the signed document will be automatically archived in the employee folder.

- **"signing\_url":** a parameter available in the POST and PATCH/signers to retrieve the link sent to the signer to sign the document.

NB: a UKG HRSD agent must tick a checkbox beforehand in the back-office tool for this parameter to be usable. It will be usable <u>only if</u> this signature type is not visible on the UI of the platform, but only usable through apis.

Signing URL for this signer, only available when include\_signer\_link is enabled on the signature type and if the state of the signer is in\_progress

POST/signature\_processes/{id}/archive: it's an api endpoint very useful to archive the signed document when the signer was an external (i.e a candidate). Once they have signed their contract, they become officially employee, then your HRIS sends this information to UKG to create this new employee in the database. If you use the callback\_url or the webhook feature, you can obtain the status of the signature, and the confirmation of the new employee creation in UKG; you can then use this "archive" endpoint to archive the signed document into this new employee's folder. Otherwise, the signed document will remain in the "signature" tab in HRSD.